| Документ подписан простой электронной г<br>Информация о владельце:<br>ФИО: Косенок Сергей <b>СЦЕНОЧНЫЙ</b><br>Должность: ректор<br>Дата подписания: 17.06. <b>УУ НУВОР МА</b><br>Уникальный программный ключ:<br>e3a68f3eaa1e62674b54f4998099d3d6bfdc | одписью<br>материал для промежуточной аттестации по дисциплине<br>ционно-аналитическая деятельность в управлении<br>персоналом»<br><sup>F836</sup> |  |  |  |
|----------------------------------------------------------------------------------------------------|----------------------------------------------------------------------------------------------------|--|--|--|
| Квалификация<br>выпускника                                                                                                    | бакалавр                                                                                                    |  |  |  |
| Направление                                                                                                    | 38.04.03                                                                                                    |  |  |  |
| подготовки                                                                                                    | Управление персоналом                                                                                                    |  |  |  |
| Направленность<br>(профиль)                                                                                                    | Экономика труда и управление персоналом организации наименование                                                                                   |  |  |  |
| Форма обучения                                                                                                    | Очная                                                                                                    |  |  |  |
| Кафедра<br>разработчик                                                                                                    | Государственного и муниципального управления и<br>управления персоналом                                                                            |  |  |  |
| Выпускающая<br>кафедра                                                                                                    | наименование<br>Государственного и муниципального управления и<br>управления персоналом<br>наименование                                            |  |  |  |

## Типовые задания и вопросы для контрольной работы

Тематика для контрольной работы:

- 1. Информация как стратегический ресурс.
- 2. Термин «база знаний» и его содержание.
- 3. Термин «сообщение», его содержание и отличие от термина информация.
- 4. Соотношение понятий «оператор» и «эргатическая система».
- 5. Информационные системы управления объектом.
- 6. Основные черты переходного периода к информатизации общества.
- 7. Методика определения ценности информации.
- 8. Классификация организационных и управленческих информационных систем.
- 9. Элементы и функционирование управленческой информационной системы.
- 10. Место человека в функционировании управленческой информационной системы.

Пример практического задания для контрольной работы:

Задание 1. Оформите несколько первичных документации в редакторе Word. В качестве образцов используйте:

- 1. Договор о сотрудничестве Вузов-партнеров.
- 2. Договор об оказании консалтинговых услуг производственному предприятию.
- 3. Платежное поручение.
- 4. Авансовый отчет.
- 5. Карточка табельного учета.
- 6. Счет-фактура.

Задание 2. Создание структуры задачи и выполнение первичных расчетов Порядок работы:

1. Создать таблицу по образцу (рис. 1):

2. Ввести формулу расчета размера начисленной заработной платы, которая учитывает, что работнику выплачивается его оклад, деленный на количество рабочих дней в месяце и умноженный на количество фактически отработанных сотрудником дней.

3. Ввести формулу для расчета премии, приняв во внимание, что она вычисляется в проценте от начисленной суммы заработной платы.

4. Рассчитать величину подоходного налога, используя соответствующий процент.

5. Рассчитать денежную сумму к выдаче.

6. Отформатировать таблицу, применяя цветовое оформление заголовка; установить границы и денежный формат для соответствующих столбцов таблицы.

7. Подвести итог столбца «К выдаче».

| Базовые показатели для расчета |     |  |  |  |  |
|--------------------------------|-----|--|--|--|--|
| Премия, % от оклада            | 50% |  |  |  |  |
| Ставка подоходного             | 13% |  |  |  |  |
| налога                         |     |  |  |  |  |
| Количество рабочих             | 01  |  |  |  |  |
| дней в месяце                  | 21  |  |  |  |  |
|                                |     |  |  |  |  |
|                                |     |  |  |  |  |

| <mark>№</mark><br>п/п | ФИО           | Должность    | Оклад | Кол-<br>во<br>отраб.<br>дн. | Начислено | Премия | Подоход<br>ный<br>налог | К выдаче |
|-----------------------|---------------|--------------|-------|-----------------------------|-----------|--------|-------------------------|----------|
| 1                     | Комаров Ю.П.  | директор     | 7000  | 21                          |           |        |                         |          |
| 2                     | Петрова З.И.  | гл.бухгалтер | 6000  | 20                          |           |        |                         |          |
| 3                     | Козлов И.М.   | бухгалтер    | 4500  | 18                          |           |        |                         |          |
| 4                     | Морозова Ю.Б. | секретарь    | 4000  | 21                          |           |        |                         |          |
| 5                     | Симонов А.И.  | менеджер     | 5500  | 17                          |           |        |                         |          |
| 6                     | Ильин П.А.    | продавец     | 3500  | 19                          |           |        |                         |          |
| 7                     | Николаев И.Д. | продавец     | 3500  | 21                          |           |        |                         |          |
| 8                     | Соболева А.М. | кассир       | 4500  | 21                          |           |        |                         |          |
| 9                     | Никитин В.И.  | водитель     | 4000  | 15                          |           |        |                         |          |
| 10                    | Орлов Т.П.    | сторож       | 2000  | 20                          |           |        |                         |          |

Рис. 1. Структура таблицы.

Задание 3. Дополнительные вычисления и изменения в таблице. Порядок работы:

- 1. Дополнить
   Базовые
   показатели
   для
   расчета
   данными:

   Налоговые вычеты
   400,00р.
   300,00р.
   300,00р.
   300,00р.
   300,00р.
   300,00р.
   300,00р.
   300,00р.
   300,00р.
   300,00р.
   300,00р.
   300,00р.
   300,00р.
   300,00р.
   300,00р.
   300,00р.
   300,00р.
   300,00р.
   300,00р.
   300,00р.
   300,00р.
   300,00р.
   300,00р.
   300,00р.
   300,00р.
   300,00р.
   300,00р.
   300,00р.
   300,00р.
   300,00р.
   300,00р.
   300,00р.
   300,00р.
   300,00р.
   300,00р.
   300,00р.
   300,00р.
   300,00р.
   300,00р.
   300,00р.
   300,00р.
   300,00р.
   300,00р.
   300,00р.
   300,00р.
   300,00р.
   300,00р.
   300,00р.
   300,00р.
   300,00р.
   300,00р.
   300,00р.
   300,00р.
   300,00р.
   300,00р.
   300,00р.
   300,00р.
   300,00р.
   300,00р.
   300,00р.
   300,00р.
   300,00р.
   300,00р.
   300,00р.
   300,00р.
   300,00р.
   300,00р.
   300,00р.
   300,00р.
   300,00р.
- 2. Вставить столбец «Кол-во иждивенцев» между столбцами «Оклад» и «Кол-во отраб. дн.». Заполнить его по своему усмотрению.
- 3. Между столбцами «Премия» и «Подоходный налог» вставить столбцы «Налоговые вычеты» и «Облагаемая налогом сумма».
- 4. Рассчитать налоговые вычеты, учитывая, что они составляют 400 руб. на работника и по 300 руб. на каждого его иждивенца.
- 5. 5. Рассчитать сумму, облагаемую налогом, величину подоходного налога и сумму к выдаче.

Задание 4. Подведение итогов, применение трехмерных ссылок.

Порядок работы:

1. Переименовать лист, дав ему название соответствующего месяца.

2. Скопировать информацию на лист 2, воспользовавшись методом копирования листов.

3. Внести исправления в заголовке – заменить январь на февраль.

4. Переименовать лист, дав ему название соответствующего месяца.

5. Изменить количество рабочих дней в феврале на 24 и величину премиального процента на 35%. Изменить количество отработанных каждым сотрудником дней.

6. Выполнить аналогичные действия с листом 3, переименовав его соответствующим образом и разместив на нем информацию о зарплате сотрудников в марте (рабочих дней – 23, процент премии – 40%).

7. На отдельном листе составить таблицу, содержащую итоговую информацию о работе и зарплате сотрудников фирмы за первый квартал 2003 года.

Задание 5. Построение диаграмм.

Порядок работы:

1. Создать таблицу по образцу (рис. 2).

2. Выделить значения столбцов Приход и Расход без заголовков.

3. Выполнить команду Вставка/Гистограмма, а затем, не снимая выделения с диаграммы, команду Конструктор/Выбрать данные.

4. В открывшемся диалоговом окне:

а. В категории «Элементы легенды (ряды)» выделить Ряд 1, нажать «Изменить», выделить ячейку с заголовком «Приход», нажать ОК, новое имя ряда «Приход» появится в диалоговом окне и на диаграмме. По аналогии Ряд 2 переименовать в «Расход».

b. В категории «Подписи горизонтальной оси (категории)» нажать «Изменить» и выделить диапазон ячеек со значениями годов, ОК (рис. 2).

5. Не снимая выделения с диаграммы, перейти в меню Формат и внести изменения в категориях Стили WordArt и Стили фигур, по одному из параметров диаграммы (по выбору) в каждой категории. Гистограмма готова. Снять выделение.

6. Выделить значения ряда «Приход» (без заголовка).

7. Выполнить команду Вставка/Круговая диаграмма, а затем, не снимая выделения с диаграммы, команду Конструктор/Выбрать данные.

8. В открывшемся диалоговом окне:

а. В категории «Элементы легенды (ряды)» выделить Ряд 1, нажать «Изменить», выделить ячейку с заголовком «Приход», нажать «ОК», после чего новое имя ряда «Приход» появится в диалоговом окне и на диаграмме.

b. В категории «Подписи горизонтальной оси (категории)» нажать «Изменить» и выделить диапазон ячеек со значениями годов, ОК.

9. Не снимая выделения, выполнить команду Конструктор/Макеты диаграмм и выбрать в перечне третий образец во втором ряду. Круговая диаграмма готова. Снять выделение (рис. 2).

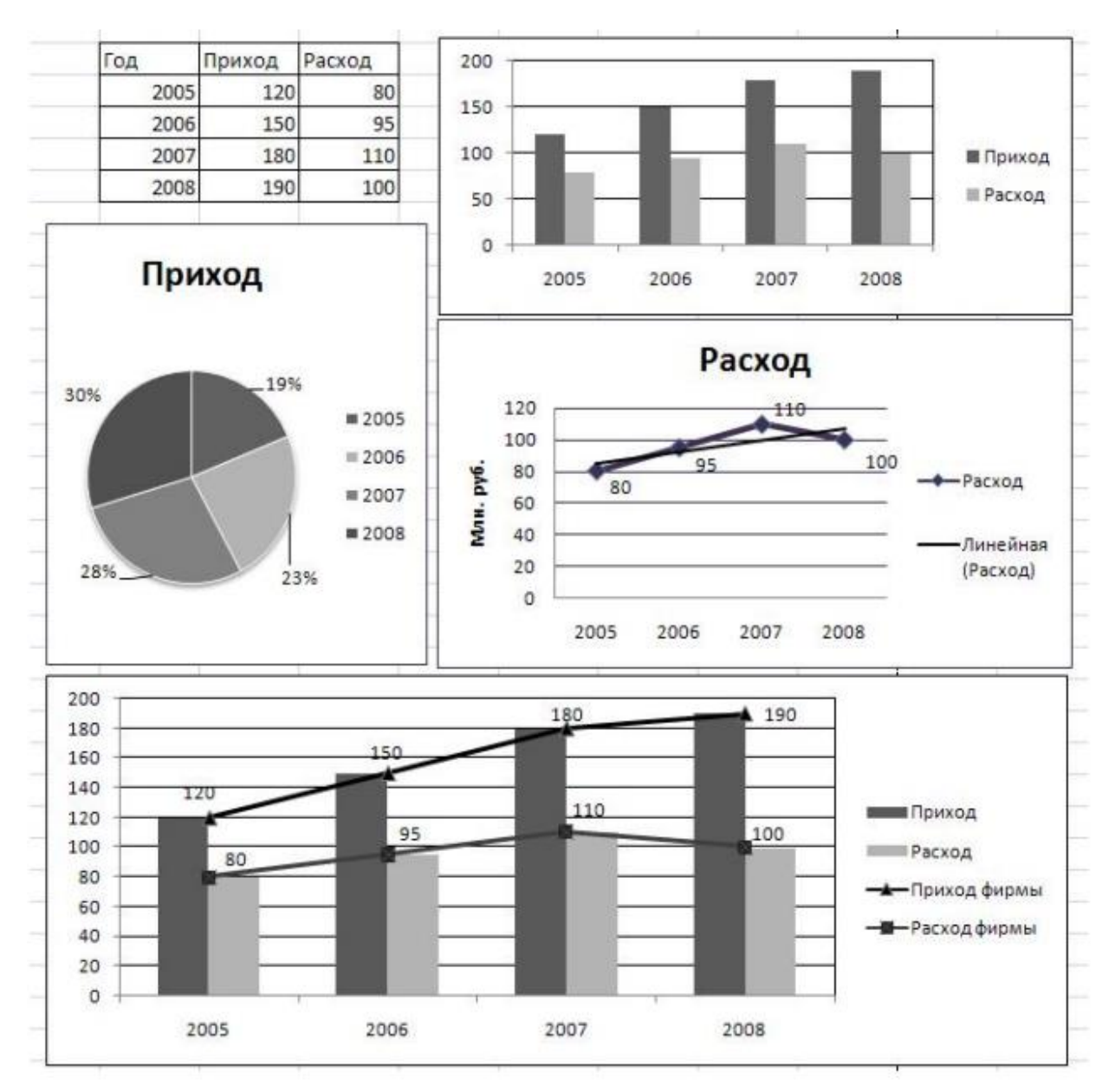

Рисунок 2. Построение диаграмм.

10. Выделить значения ряда «Расход» (без заголовка).

11. Выполнить команду Вставка/График, а затем, не снимая выделения с диаграммы, команду Конструктор/Макеты диаграмм и выбрать первый образец в списке.

12. В получившейся диаграмме выделить надпись «Название диаграммы», удалить шаблонное название и написать «Расход». Затем выделить надпись «Название оси», удалить шаблонное название и написать «Млн. руб.».

13. Правой кнопкой мышки щелкнуть по подписям оси ОХ (вызов контекстного меню), выбрать пункт «Выбрать данные».

14. В диалоговом окне изменить название ряда «Ряд 1» на «Расход», а по горизонтальной оси сделать подписи соответствующих годов.

15. Правой кнопкой мыши щелкнуть по ряду данных на диаграмме и выбрать «Добавить подписи данных».

16. Правой кнопкой мыши щелкнуть по ряду данных на диаграмме и выбрать «Добавить линию тренда». Ничего не меняя в открывшемся окне, нажать «Закрыть». График с линией тренда построен. Снять выделение (рис.2).

17. Внесите изменения в построенную круговую диаграмму. Выделите один из секторов диаграммы, щелкните по выделенному сектору правой кнопкой мыши и выберите команду Формат точки данных/Заливка, поставьте переключатель «Сплошная заливка» и выберите новый цвет сектора.

18. Выделите гистограмму и скопируйте в Буфер Обмена. Выполните команду Вставить.

19. Внести изменения в копию гистограммы. Для этого правой кнопкой мыши щелкнуть по рядам данных на диаграмме и выбрать пункт Выбрать данные.

20. В категории «Элементы легенды (ряды)» нажать кнопку «Добавить», дать новому ряду имя «Приход фирмы» и выделить значения ряда «Приход» (без заголовка). Щелкнуть правой кнопкой мыши по новому ряду на диаграмме и выбрать «Изменить вид ряда данных» и выбрать «График с маркерами» первого вида. Добавить на новом ряду подписи данных.

21. Аналогичные действия проделайте с добавлением ряда «Расход фирмы» (рис.2).

## Типовые вопросы к зачету:

- 1. Дайте общую характеристику компонентам информационных технологий.
- 2. Представьте классификацию и характеристику аппаратных средств информационных технологий.
- 3. Представьте классификацию и характеристику программных средств информационных технологий.
- 4. Какие инструментальные средства информационных технологий используются для обработки текстовой информации?
- 5. Какими критериями определяется выбор программных продуктов для подготовки текстовых документов в офисе компании?
- 6. Охарактеризуйте возможности табличного процессора для анализа и управления данными.
- 7. Охарактеризуйте основные направления методов обработки и хранения данных.
- 8. Охарактеризуйте основные этапы создания БД.
- 9. Какие основные компоненты содержат информационные и телекоммуникационные технологии?